## **Gladewater ISD Parent Portal Instructions**

Go to Gladewater ISD website (gladewaterisd.com) and click on the "Parent Portal Link" in the Enrollment tab. Once you click on the link, the following page will appear.

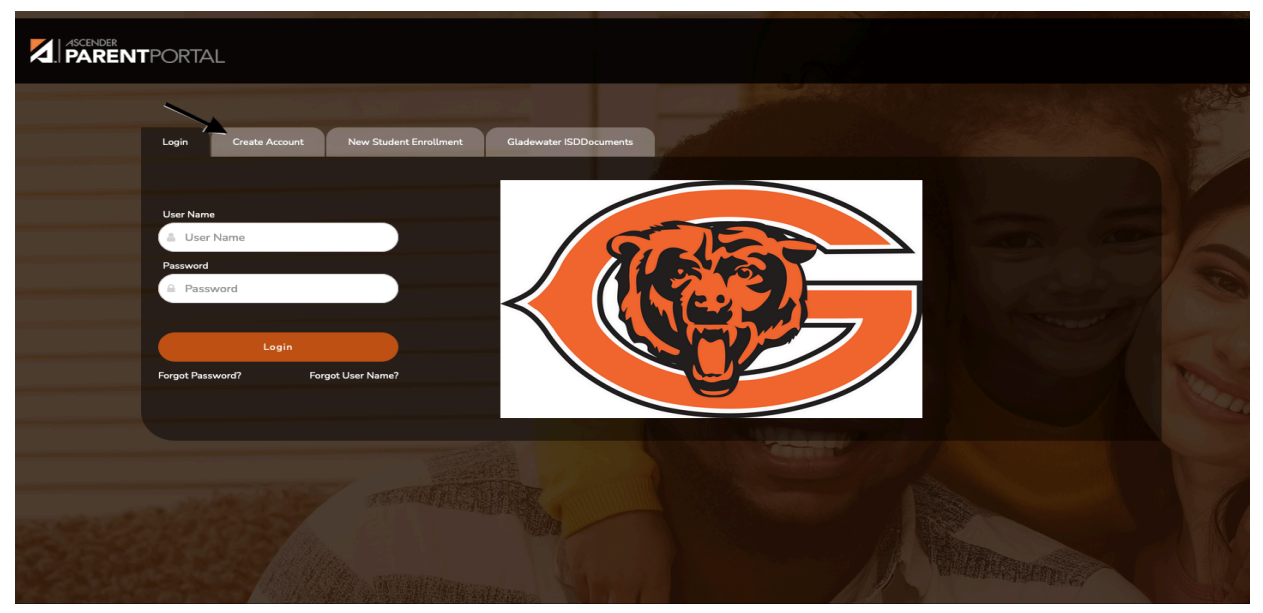

Click on the 'Create Account' tab.

|                                  |                                    | M X          |             | MARCH AND STREET       |
|----------------------------------|------------------------------------|--------------|-------------|------------------------|
| PARENTPORTAL                     |                                    |              |             | English 🍷 Help 🛛 🖬 🕊 ն |
|                                  |                                    |              |             |                        |
| Login Create Account New Student | Enrollment Gladewater ISDDocuments |              |             |                        |
| User Informati                   | ion Security (                     | Question Com | iplete      |                        |
| 0                                |                                    |              |             |                        |
| User Name:                       | 🛔 User Name                        |              |             |                        |
| Password:                        | Q <sub>+</sub> Password            | ۲            |             |                        |
| Barrund Verification             | A. Paraward Varification           |              |             |                        |
|                                  | - Password Vernicatori             |              |             |                        |
| Email Address:                   | Example_01@exp.com                 |              |             |                        |
| Mobile Number (10 digits):       | © Ex.(210)123-1234                 |              |             |                        |
|                                  |                                    |              |             |                        |
|                                  |                                    |              | Next Cancel |                        |
|                                  |                                    |              |             |                        |

This section requires you to create a username, password and provide an email address and mobile number. Once you have entered the required information, click 'Next'.

|                                                                |                            |                  | English - Help 🛛 🛐 🖌 🖁 |
|----------------------------------------------------------------|----------------------------|------------------|------------------------|
| Australia and Australia                                        |                            |                  |                        |
| Login Create Account New Student Enrollment Gladewater ISDD    | ocuments                   |                  |                        |
| User Information                                               | Security Question Complete |                  |                        |
|                                                                |                            |                  |                        |
| This information will assist you in resetting a lost password. |                            |                  |                        |
| Select Question: What was the name of your                     | first pet?                 |                  |                        |
|                                                                | The second second          |                  |                        |
| Answer: 0,                                                     | ۲                          |                  |                        |
|                                                                |                            |                  |                        |
|                                                                | A Summer of the            | Back Next Cancel |                        |
|                                                                |                            |                  |                        |
|                                                                |                            |                  |                        |
|                                                                |                            |                  |                        |

The next screen requires you to set up a security question. Click the drop down menu and select a security question and provide an answer in the space provided. When you have completed this section, click 'Next'.

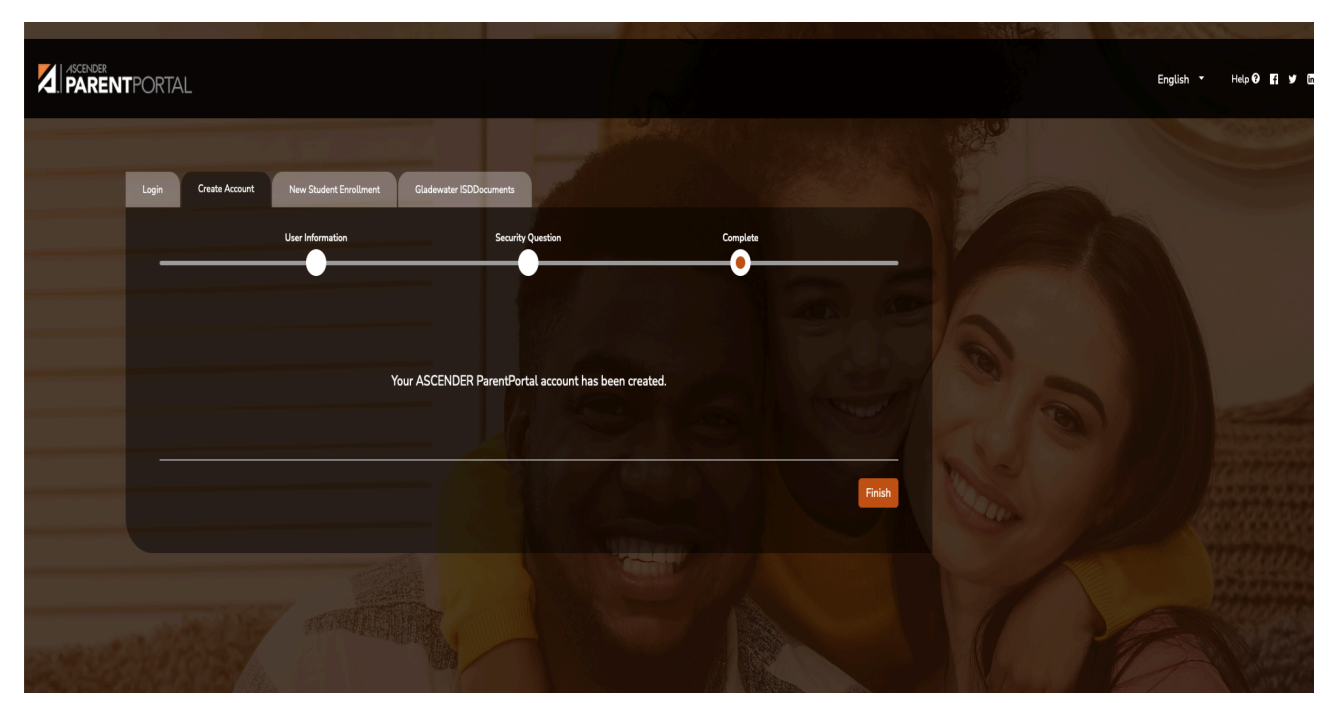

Your Parent Portal account will be created once all steps above have been completed. Click 'Finish' to move to your account dashboard.

|                          |            | A Warning                                                                             | X        |
|--------------------------|------------|---------------------------------------------------------------------------------------|----------|
| ASCENDER<br>PARENTPORTAL | My Account | Your email address is not verified. Verify your email address for full functionality. | <i>.</i> |
|                          |            |                                                                                       | ОК       |
| ئ. Links                 | 🔮 Students |                                                                                       |          |
|                          | _          |                                                                                       |          |
|                          | _          |                                                                                       |          |
|                          |            | Erroll a New Student                                                                  |          |

A message will pop up for first-time users to verify your email address. Click on 'OK' to remove the message. This message will continue to appear if you do not verify your email.

| Email Addre | ss: Unverified x example1@example.com                                                                                                   | 🛍 Remove Email  |
|-------------|----------------------------------------------------------------------------------------------------|-----------------|
|             | A verification link was sent to landon06browm@yahoo.com<br>To verify your email address, click the link contained in the email message. | Re-send         |
| Mobile Numb | er: Unverified X                                                                                                    | 🖞 Remove Mobile |
|             | χοοχ-χοοχ (χοοχ)                                                                                                    |                 |
|             | A verification code was sent to xxxxxxxxxx<br>To verify your mobile number, type the code below and click Verify.                       |                 |
|             | Verification Code:                                                                                                    | Re-send         |
|             |                                                                                                    |                 |

Scroll down to see your contact information. You will receive an email from <u>parentportal@ascendertxalerts.com</u> on the email address you registered when setting up your Parent Portal account. You will also receive a text message with a verification code.

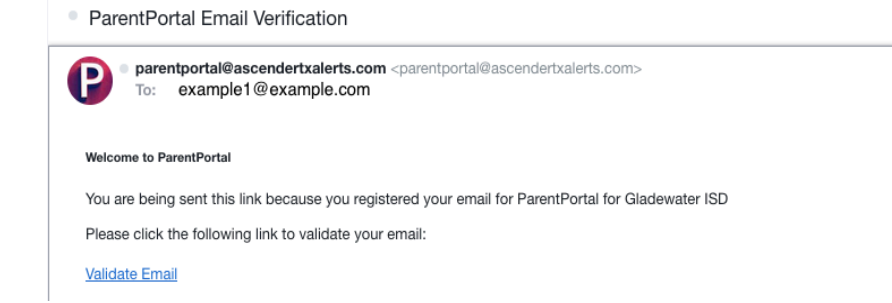

Example of email: make sure you click 'Validate Email' to complete email verification.

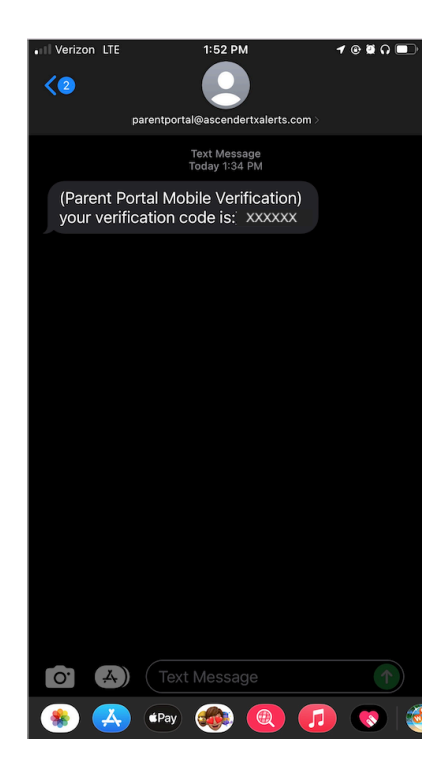

Example of text message: make sure you enter this verification code into your contact information on your Parent Portal to complete verification of mobile number.

## **Final Step: Linking Students**

After you link all your students you will have 24/7 access to your students grades, attendance, and behavior. You can link new students at any time after enrollment into GISD.

|             |                     |                    | 0 Q- |
|-------------|---------------------|--------------------|------|
|             | My Account          |                    |      |
| NAVIGATION: |                     |                    |      |
| ئ. Links    | 📽 Students          |                    | ^    |
|             |                     | roll a New Student |      |
|             | Contact Information |                    | ^    |

To add students to your Parent Portal you must click the 'Link an Enrolled Student'.

| Ξ        |                     | 📽 Link an Enrolled Student 🕺                               | 0 0 |
|----------|---------------------|------------------------------------------------------------|-----|
|          | My Account          | Obtain the ParentPortal ID from the student's campus.      |     |
| t, Links | 📽 Students          | ParentPortal ID: ParentPortal ID                           | ^   |
|          |                     | Birth Date (MM/DD Birth Date (MM/DD/YYYY) (Ex: 03/11/1994) |     |
|          |                     | Cancel Add                                                 |     |
|          |                     |                                                            |     |
|          | Contact Information |                                                            | ~   |

You will enter the Portal ID exactly as given in the letter you received from your students campus. You may link all your students to ONE Parent Portal. REMEMBER to inform your student's campus of what email address you used to set up your Parent Portal.

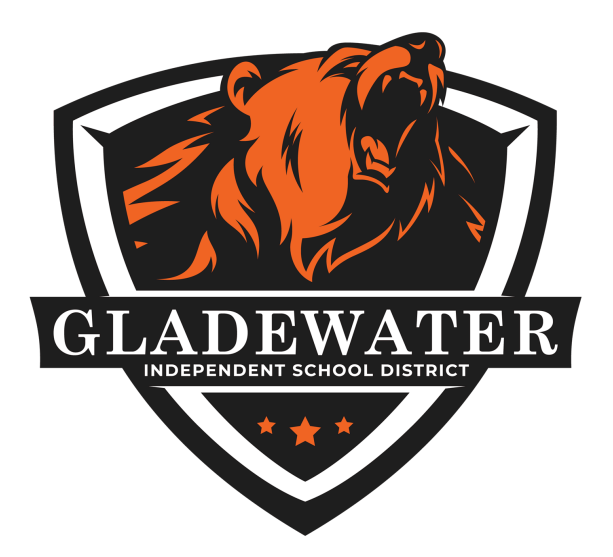

Gladewater ISD uses Ascender Parent Portal. Ascender Parent Portal is a tool for parents to monitor their students' success throughout the school year. Parents will also use the Parent Portal to register students for school.

- First, follow attached instructions to create your Parent Portal.
- Next, ask your campus for your students Portal ID, so you may Link your student(s) to your Parent Portal.
- You must inform your campus of what email address you use to set up your Parent Portal.

Call 903-845-6991 with any questions.

Thank you for setting up your Parent Portal and staying connected!

Parent Portal Link